## ZŘ - Vyhodnoceno

Úspěšně jsme dokočili fázi ZŘ - Hodnocení a nyní se nacházíme ve stavu ZŘ - Vyhodnoceno.

Klikneme na červeně označenou oblast Protokol o výběru dodavatele.

| Vefejné zakázky Registr dodav                                                                                | atető Registr zadavatető E-tr2litté Mőj Gemin                                                                                                    | toleros Josef, Zadaratel S.A Odbil See                                                                                                    |
|----------------------------------------------------------------------------------------------------|----------------------------------------------------------------------------------------------------|----------------------------------------------------------------------------------------------------|
| Gemin.                                                                                                    | CZ   Elektronické tržiště<br>ark, 44 zadavateli a 23 dodavatelů                                                                                                    | demoverze                                                                                                    |
|                                                                                                    | Domů / Zadávaci Azení / 28 3 Otevřená výzva (VZ                                                                                                    |                                                                                                    |
| Má zadávaci Azení                                                                                            | ZŘ 3 Otevřená výzva (V                                                                                                    | Z malého rozsahu.)                                                                                                    |
| Zprávy CIO                                                                                                   |                                                                                                    |                                                                                                    |
| Rimcové smlouvy                                                                                              | Nystemove ceals: T002/12/V000                                                                                                    | Alice se zakáchou 🧠                                                                                                    |
| Katalog organizaci                                                                                           |                                                                                                    |                                                                                                    |
| Přebed požadevků<br>Vytvořík nový<br>Stadova<br>S Specifikace VZ<br>O ZŘ - Přějem subálek<br>O ZŘ - Nodmocní | Specifikace V2         Piljem nabidek         Hadaco           Zzkácka je ve stave:         ZR         Vyhodnoceno           W Datam zakájení         28.06.10         28.06.10           W Otroiznol obálek         28.06.10         28.06.10 | Ne Vyhedoscene Zadimo Uzamčene Popic: phobitom tito V2 je nákup spetřebního meteriálu po oddění (7, znjména tonen <sup>2</sup> it tákámám 2 2 3 3 4 3 4 4 4 4 4 4 4 4 4 4 4 4 4 4 |
| - ZR - Vyhodnoceno                                                                                           |                                                                                                    |                                                                                                    |
| <ul> <li>Protokol o vilběru dodavatele</li> </ul>                                                            | Nepřečtené zprávy k zakázce                                                                                                    | Odesilatel                                                                                                    |
| Rochodnučí o novém posouzení a                                                                               | 28.06 10:28                                                                                                    | Janua Teat 6.7.0 5<br>Vithe Jam                                                                                                    |
| hodnocení nabídky                                                                                            | Nebidka                                                                                                    | Jirka Test s.r.o 3                                                                                                    |
| výběr nejshodnější nabidky                                                                                   | 28.06 10:26                                                                                                    | Whe Jan                                                                                                    |
| - Zadáno                                                                                                    | Nebidka                                                                                                    | Jirka Test 6.7.0 2                                                                                                    |
| - Uzamčeno                                                                                                   | 28.00 10:25                                                                                                    | VYDe Jam                                                                                                    |
| administrace .                                                                                               |                                                                                                    |                                                                                                    |
|                                                                                                    | Zrušení zadávacího řízení mimo r                                                                                                    | ežim ZVZ skr                                                                                                    |

Poté se objeví následující stránka

## Protokol o posouzení nabídek

| Gemin.c                                                                                                    | 22  <br>k, 44 red | Elektronické tržiště                                                                                         | • Galaxie Josef.                                   | demo                | verze        |
|----------------------------------------------------------------------------------------------------|-------------------|----------------------------------------------------------------------------------------------------|----------------------------------------------------|---------------------|--------------|
| Má zadávaci Rosni<br>Zprávy (X3)<br>Rámcové smlouvy<br>Katalog organizaci                                                                                                    | ZŘ:               | zakivaci ferri / 2k.3 otrovina ivizva ivi<br>3 Otevřená výzva (*<br>rokulensti<br>okol o výběcu dodavstala   | / dorawa<br>/Z malého ro<br>ználi i skolit koncept | esahu.)             | Polesčovat 1 |
| Přebled požadavků<br>Vytvořil nový<br>E Souken<br>O Specifikace VZ<br>O Zř. Přijem subidek                                                                                               | Pripro            | ava protokolu o výběru dodavatel<br>Protokol o výběru dodavate<br>Catolicka<br>Zádná pistika nebyla nekzena. | stele<br>Ie                                        |                     |              |
| ZA · Vykodnoceno     ZĀ · Vykodnoceno     Protosla o vjóbra dodavatele     Rotodaru o rozvin posocení a     hodocení naldáy     výbř nejihodnější nabdky     Zadáno     doskátnoce     m | xitat a           | ookuboodi<br>polohy pov seneleny hvéchtes.                                                                   | znalit i skolit.koncost                            | 4 phakhad<br>Subpro | Pokračovat 🕨 |

Vytvoření protokolu o posouzení nabídek započneme kliknutím na tlačítko přidat.

Do zobrazeného formuláře doplníme požadované infromace týkající se hodnocení nabídek

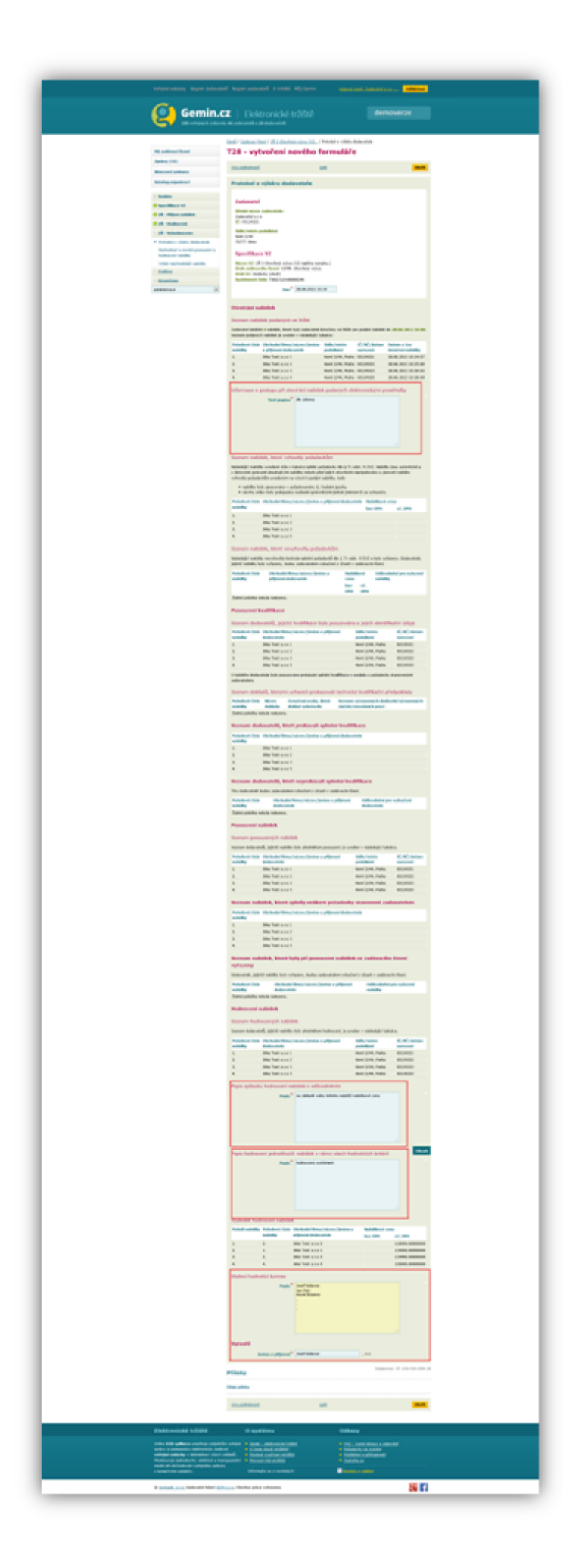

Po doplnění požadovaných informací klikneme na tlačítko **Uložit,** které nás vrátí na předchozí obrazovku.

|                                                                                                    |                                        |                 |                                         |                          |             | Odhlišeni          |  |
|----------------------------------------------------------------------------------------------------|----------------------------------------|-----------------|-----------------------------------------|--------------------------|-------------|--------------------|--|
| Gemin.                                                                                                    | <b>CZ</b>  <br>e8, 44 ceda             | Elektr          | onické tržiště                          |                          | demo        | werze              |  |
| Nő zadávaci řízení                                                                                                    | ZŘ 3                                   | 3 Otev          | (/ zka crederk vizer ()<br>řená výzva ( | z_/deena<br>VZ malého ro | zsahu.)     |                    |  |
| Zprávy (33)<br>Rámcové smlouvy                                                                                                    | yke.a                                  | okstronti       |                                         | znelit i visitt konceat  | • photosof  | Polestovat F       |  |
| Katalog organizaci                                                                                                    | Proto                                  | kol o výt       | oéru dodavatele                         |                          |             |                    |  |
| Přehled počadevků                                                                                                    | Příprava protokolu o výběru dodavatele |                 |                                         |                          |             |                    |  |
| Vytvořit nový                                                                                                    | 0                                      | Protoko         | l o výběru dodavat                      | de                       |             |                    |  |
| Specifikace VZ                                                                                                    |                                        | 102629          | nepracovaný                             |                          | •           |                    |  |
| O ZŘ - Příjem nabidek                                                                                                    |                                        |                 |                                         |                          |             |                    |  |
| O ZŘ - Hodnocení                                                                                                    | xke.a                                  | odrobnosti      |                                         | znalit i uksitt.koncept  | • photobool | Polesloval 1       |  |
| 2 24 · y prosentation     Recharant i a nevém posoucerí a bodnacerí nakliňy     Výběr nejhrudnější nabílky     Zadáso     Kzamčeno admésistece | Apuinted ;                             | pointiky yaow i | enačeny hvitetičkou.                    |                          | Subpri      | xxx: 010-030-030-3 |  |

K dalšímu kroku se posuneme tlačítkem **pokračovat.** 

Rozhodnutí o novém posouzení a hodnocení nabídek

|                                                                                                    |                                               |                              |             | Odhášení            |
|----------------------------------------------------------------------------------------------------|-----------------------------------------------|------------------------------|-------------|---------------------|
| Gemin.                                                                                                    | CZ   Elektronické                             | tržiště                      | demo        | verze               |
|                                                                                                    | Domů / Zadávaci Rzení / 28.3.Otev             | hená výzva (VZ., / Úprava    |             |                     |
| Má zadávaci řízení                                                                                             | ZŘ 3 Otevřená v                               | ýzva (VZ malého ro           | zsahu.)     |                     |
| Zpnivy (33)                                                                                                    |                                               |                              |             |                     |
| Rémcové smlouvy                                                                                                | vice podrabnosti                              | znák i vložt koncept         | < pledchozi | Pokračovat 1        |
| Katalog organizaci                                                                                             | Rozhodnutí o novém p                          | osouzení a hodnocení nabio   | lky         |                     |
| Přehled požadavků<br>Vytvořit nový                                                                             | Rozhodnutí o novém pos<br>Bade provedeno nové | ouzeni a hodnoceni nabidek • |             |                     |
| / Soulies                                                                                                    | nabidek *                                     | · AN                         |             |                     |
| Specifikace VZ                                                                                                 | Detum a čes rechodnuti *                      | 28.06.2013 15:37             |             |                     |
| O ZŘ - Příjem nabidek                                                                                          | vice podrabnosti                              | znalit i what koncept        | 4 photosol  | Polyadovat 1        |
| O ZŘ - Hodnocení                                                                                               |                                               |                              | -           |                     |
| - ZŘ - Vyhodnoceno                                                                                             | Revené polstky pou sznačeny hvě               | stičkeu.                     | Subpro      | ces: 000-030-030-31 |
| <ul> <li>Protokol o výběru dodavatele</li> <li>Rochodnutí o novém posouzení a<br/>hodnocení nabídky</li> </ul> |                                               |                              |             |                     |
| Výběr nejvhodnější nabidky                                                                                     |                                               |                              |             |                     |
| - Zadāno                                                                                                    |                                               |                              |             |                     |
| - Uzamčeno                                                                                                    |                                               |                              |             |                     |
| administrace .                                                                                                 |                                               |                              |             |                     |

V tomto kroku můžeme rozhodnout, zda-li bude provedeno nové posouzení nabídek. V případě, že **ANO,** je třeba uvést odůvodnění takového postupu a dále též kdo provede nové posouzení nabídek (zadavatel, nová komise). Po provedení příslušné volby klikneme na tlačítko **pokračovat.** 

## Výběr nejvhodnější nabídky

V tomto kroku vybereme nejvhodnější nabídky.

| Vefeyel zakladey Registr dockers                                                                                                    | nenő Registr zadavatelő E-trátké Mőj Gerr<br>CZ   Elektronické tržiště<br>etk, és zadavatelő = 23 dodavatelő |                          | demo                | werze        |
|----------------------------------------------------------------------------------------------------|----------------------------------------------------------------------------------------------------|--------------------------|---------------------|--------------|
| Mā zadāvaci fizeni<br>Zgelevy (33)                                                                                                    | Denů / Zadivací Rosel / Zh.2 Ostavlani vizna (N<br>ZŘ 3 Otevřená výzva (                                     | z_/denas<br>VZ malého ro | zsahu.)             |              |
| Rámcové smlouvy<br>Katalog organizaci                                                                                                    | vix zodněností<br>Výběr nejvhodnější nabídky                                                                 | znářt i složt koncest    | 4 photosof          | Pokračovat 1 |
| Přebled počadavků<br>Vytvořit nový                                                                                                    | Výběr nejvhodnější nabidky<br>Natavil vláze                                                                  |                          |                     |              |
| Soulas Specifikace V2 Titles nabidek                                                                                                    | vice podrubnosti<br>Povrnol položky pou spračeny hviložičkou.                                                | znák i ulužk.koncest     | • pledched<br>Subpr | Pokračovat + |
| <ul> <li>ZR - Hodnoceni</li> <li>ZŘ - Vyhodnoceno</li> <li>Prstokol o výblev dodavatele</li> <li>Rochodnutí o novém posouzení a<br/>hodnocení nabídky</li> </ul> |                                                                                                    |                          |                     |              |
| Vybir rejshodnijil rabidny     Zadáno     Uzamčeno     administrace                                                                                              |                                                                                                    |                          |                     |              |

Klikneme na link Nastavit vítěze. Poté se objeví následující obrazovka

|                                                                                                    |                                                                   |                         |                              | Odhiliseni       |
|----------------------------------------------------------------------------------------------------|-------------------------------------------------------------------|-------------------------|------------------------------|------------------|
| Gemin.                                                                                                    | CZ   Elektronické tržiš<br>ni, 45 zalevateli a 23 dodavateli      |                         | demo                         | werze            |
| Má zadávaci Azeni                                                                                            | Demů / Zadávaci (Semi / 3k3 Otevňená výzva<br>ZŘ 3 Otevřená výzva | wz<br>(VZ malého ro     | zsahu.)                      |                  |
| Rámcové smlouvy                                                                                              | vice polysbrosti                                                  | znalik i ulsžik koncept | • phekhod                    | Poleslovat F     |
| Katalog organizaci                                                                                           | Výběr nejvhodnější nabídky                                        |                         |                              |                  |
| Přehled požadavků                                                                                            | Výběr nejvhodnější nabidky 🎱                                      |                         |                              |                  |
| Vytvořit nový                                                                                                | Nizev<br>Odibodnění                                               | Defum                   | Akce                         |                  |
| 2 Soulars                                                                                                    | 3Na Test 67.0.2                                                   |                         | Outer                        | cit jako viteize |
| Specifikace VZ                                                                                               | L                                                                 |                         |                              |                  |
| O ZŘ - Příjem nabidek                                                                                        | Bria Test a.r.o.1                                                 |                         |                              |                  |
| O ZŘ - Hodnocení                                                                                             | John Test a.r.o.3                                                 |                         |                              |                  |
| - ZŘ - Vyhodnoceno                                                                                           |                                                                   |                         |                              |                  |
| Protokol o výběnu dodavatele                                                                                 | John Test s.r.o.5                                                 |                         |                              |                  |
| <ul> <li>Rochednuti o nevém posouzení a<br/>hodnocení nabídky</li> <li>Víhár osluhodnál i sabídky</li> </ul> | -<br>Oznámení o výběru nejvhodnější                               | nabidky                 |                              |                  |
| - Zadiao                                                                                                    |                                                                   |                         |                              |                  |
|                                                                                                    | vice post-strends                                                 | znafit i wiedt koncept  | <ul> <li>phidched</li> </ul> | PolesCovat #     |
| - 1110000000                                                                                                 |                                                                   |                         |                              |                  |

Při hodnocení systémem byl vybrán dle námi zadaných kritérií vítěz. Tuto volbu potvrdíme kliknutím na tlačítko **Označit jako vítěze**.

| Opravdu si přejete označit dodavate<br>malého rozsahu.)?? | sle "Jirka Test s.r.o 2 - test" za vitěze zadávacího fizení "ZŘ 3 Otevřená výzva (VZ |
|-----------------------------------------------------------|--------------------------------------------------------------------------------------|
| Odůvodnění *                                              | nejvýhodnější nabídka                                                                |
| P<br>Datum a čas výběru *                                 | 29.06.2012 12:30                                                                     |
| k Ano Ne                                                  |                                                                                      |

Po vložení odůvodnění výběru nabídky, data a času výběru klikneme na tlačítko **ANO.** Na obrazovce se objeví následující stránka, kde zpracujeme **Oznámení o výběru nejvhodnější nabídky.** 

| Má zadávaci řízení / Zalázet řízení / Zál 3 Otevěná výzva (VZ.       Má zadávaci řízení       Zpř. 3 Otevřená výzva (VZ malého rozsahu.)       zadav (133)       Náscové tenkovy       Kistalog organizaci       Výběr nejvhodnější nabídky       Výběr nejvhodnější nabídky       Výběr nejvhodnější nabídky       Výběr nejvhodnější nabídky       Výběr nejvhodnější nabídky                                                                                                    |
|----------------------------------------------------------------------------------------------------|
| Ně zeditecí řítení     ZR 3 Otevřená výzva (VZ malého rozsahu.)       Zpriov (13)     víck zodnitentí     znák i skák Jencest 4 záského (Polenkievák)       Kitalog organizaci     Výběr nejvhodnější nabídky     Polenkievák       Wybeř nejvhodnější nabídky *     Náre       Vybeř nejvhodnější nabídky *     Náre       Vyběř nejvhodnější nabídky *     Náre       Vybeř nejvhodnější nabídky *     Náre       Vybeř nejvhodnější nabídky *     Náre                                                                                                    |
| Zardary (203)         xick.zościetenić         zmiti i siniti koncest         4 słudched         Połarzdować           Rózcowi szekowy         Výběr nejvhodnější nabidky         Výběr nejvhodnější nabidky         Nejvhodnější nabidky         Nejvhodnější nabidky                                                                                                    |
| Námcové tenkonyy         ználl i složi lencesť. 4 předcisť         Polečkováť           Kotalog organizací         Výběr nejvhodnější nabídky         Polečkováť           Vytvrík nový         Náre         Datam         Akr.           Stolkováť         Obřednější nabídky         Poležkováť         Výběr nejvhodnější nabídky                                                                                                    |
| Katalog organizaci     Výběr nejvhodnější nabídky       Michel pozdávků     Výběr nejvhodnější nabídky       Vytveřk nový     Nárev     Datam       Vstveřk nový     Nárev     Datam                                                                                                    |
| rvedaled poziadzevida Výběr nejvhodnější nabídky <sup>O</sup><br>Vytvríř nový <u>Nárev Datum Akon</u><br>Odboddelať Skolen Nati Vábla bola John                                                                                                    |
| Vytvořík nový Název Datum Alec<br>Odbudalní<br>Stadan                                                                                                    |
| Oddwadadad<br>Sisadam Martina a Martina a                                                                                                    |
| The Test of a log basis of the log basis of the log basis |
| And Hand Mark Mark and Andreas Mark Andreas Mark Andre                                                                                                    |
| And anti- and a literate                                                                                                    |
| O 24 - Pripers Automatic                                                                                                    |
| John Test s.r.o.3                                                                                                    |
| - ZR - Wybodnocene Star Test 6 / e 5                                                                                                    |
| Protokol o vibéru dodavatele                                                                                                    |
| Rothodiust is novem possizent a     hodroceni nabidity                                                                                                    |
| Výběr nejhodnější nabídky     Výběru nejvhodnější nabídky                                                                                                    |
| - Zadino 🕥 Ozna imeni o vihim nalubado žili o shidire                                                                                                    |
| - Uzančeno T30                                                                                                    |
| administrace • philat                                                                                                    |

Kliknutím na tlačítko **přidat** započneme zpracování tohoto oznámení.

| Vefetiné zakázky – Registr doda                                                                                                    | vatelå Regiv                                                                                                    | trandavatortă E-trabite                                                                                                    | 8 Mắj Gemin                                                                                                    | nderes 3                                                                                                    | und. Zadaratel                                                                                                    | Difficient                                                                                                    |
|----------------------------------------------------------------------------------------------------|----------------------------------------------------------------------------------------------------|----------------------------------------------------------------------------------------------------|----------------------------------------------------------------------------------------------------|----------------------------------------------------------------------------------------------------|----------------------------------------------------------------------------------------------------|----------------------------------------------------------------------------------------------------|
| Gemin<br>Et verdepeck rek                                                                                                    | .CZ                                                                                                    | Elektronické<br>ateli a 23 dodavatelů                                                                                                    | tržiště                                                                                                    |                                                                                                    | der                                                                                                    | noverze                                                                                                    |
|                                                                                                    | Domê / Z                                                                                                    | edévaci. Noeri / 28, 3, Otev                                                                                                    | fená vízva (VZ., 74                                                                                                    | Denámení o výbéru                                                                                                    | ne)vhodnikjší nab                                                                                                    | idky                                                                                                    |
| Mő zadávaci Azemi                                                                                                    | T30                                                                                                    | <ul> <li>vytvoření</li> </ul>                                                                                                    | nového fe                                                                                                    | ormuláře                                                                                                    |                                                                                                    | Obsah                                                                                                    |
| Zprávy (33)                                                                                                    |                                                                                                    |                                                                                                    |                                                                                                    |                                                                                                    |                                                                                                    | _                                                                                                    |
| Rimcové smlouvy                                                                                                    | vice po                                                                                                    | drubnosti                                                                                                    | 11                                                                                                    | <u>sit</u>                                                                                                    |                                                                                                    | UNLER                                                                                                    |
| Katalog organizaci                                                                                                    | Ozni                                                                                                    | imení o výběru r                                                                                                    | vejvhodnější                                                                                                    | nabidky                                                                                                    |                                                                                                    |                                                                                                    |
| // Soulars                                                                                                    |                                                                                                    |                                                                                                    |                                                                                                    |                                                                                                    |                                                                                                    |                                                                                                    |
| O Specifikace VZ                                                                                                    | Zad                                                                                                    | lavatel                                                                                                    |                                                                                                    |                                                                                                    |                                                                                                    |                                                                                                    |
| O 78 - Pillers sabidek                                                                                                    | Ores                                                                                                    | bi nizev zadavatele:                                                                                                    |                                                                                                    |                                                                                                    |                                                                                                    |                                                                                                    |
| C TR. Material                                                                                                    | 10:1                                                                                                    | Nation 8.7.0                                                                                                    |                                                                                                    |                                                                                                    |                                                                                                    |                                                                                                    |
|                                                                                                    | 540                                                                                                    | Junisto podniklani:                                                                                                    |                                                                                                    |                                                                                                    |                                                                                                    |                                                                                                    |
| - ZR - Vyhodnoceno                                                                                                    | Doin                                                                                                    | 2/44                                                                                                    |                                                                                                    |                                                                                                    |                                                                                                    |                                                                                                    |
| Protokol o vybéru dodavatele                                                                                                    | 2622                                                                                                    | 7 Breo                                                                                                    |                                                                                                    |                                                                                                    |                                                                                                    |                                                                                                    |
| <ul> <li>Rochodnuci o novém posouzení a<br/>hodnocení nabidky</li> </ul>                                                                                                    |                                                                                                    | and the same set of                                                                                                    |                                                                                                    |                                                                                                    |                                                                                                    |                                                                                                    |
| <ul> <li>Wilder nationadal IV subjects</li> </ul>                                                                                                    | Spi                                                                                                    | Crikace VZ                                                                                                    |                                                                                                    |                                                                                                    |                                                                                                    |                                                                                                    |
| - Talian                                                                                                    | Nico                                                                                                    | v VZ: 28 3 Otevlená výz                                                                                                    | va (VZ makiho rozsa<br>III: Chaulani urizza                                                                                                    | ahu.)                                                                                                    |                                                                                                    |                                                                                                    |
| - zeeno                                                                                                    | Deal                                                                                                    | VZ: Dedávky (zbeží)                                                                                                    | or otherwise vision                                                                                                    |                                                                                                    |                                                                                                    |                                                                                                    |
| - Uzamčeno                                                                                                    | Syst                                                                                                    | stenové čísle: T002/12/V                                                                                                    | 00000246                                                                                                    |                                                                                                    |                                                                                                    |                                                                                                    |
| administrace                                                                                                    | •                                                                                                    | Des                                                                                                    | * 29.06.2012 12                                                                                                    | 54                                                                                                    |                                                                                                    |                                                                                                    |
|                                                                                                    | nejvi<br>Janima<br>nabidi<br>2.<br>Edent<br>Pulad<br>2.<br>2.<br>3.<br>4.<br>Výslet<br>1.<br>2.<br>3.<br>4.<br>Výslet<br>2.<br>2.<br>3.<br>4.<br>Výslet<br>2.<br>2.<br>3.<br>4.<br>3.<br>3.<br>4.<br>5.<br>5.<br>5.<br>5.<br>5.<br>5.<br>5.<br>5.<br>5.<br>5.<br>5.<br>5.<br>5. | Interest or declarate ()<br>a rationality Vien conserve<br>a rescalad) sected are as<br>ter second of the second of the second<br>second of the second of the second | 6, he zachowitał v sił<br>hiladi provedeniów z<br>tikladi provedeniów z<br>tikladi provedeniów z<br>z<br>jejjichž nabidk<br>na/nabew /jmolece<br>drwałow<br>fivalne<br>z<br>z<br>s<br>k<br>c<br>bian zakowa / molece<br>jejjichž nabidk<br>s<br>s<br>s<br>k<br>c<br>jejichž nabidk<br>s<br>s<br>s<br>s<br>s<br>s<br>s<br>s<br>s<br>s<br>s<br>s<br>s | ner verhjet zakals<br>operatori i slodine<br>dela urskavet<br>piljeveni<br>verhjet nesto<br>soliti (verhjet<br>ner 2/44, haka<br>ner 2/44, haka<br>ner 2/44, haka<br>ner 2/44, haka<br>ner 2/44, haka | e e názvem 283<br>ceri nabileke e vý<br>Skřile vesto<br>podoklazi<br>nemi 2/44, Proh<br>ED124021<br>B0124022<br>B0124022<br>B0124025<br>B0124025<br>B0124025<br>B0124025<br>B0124025<br>B0124025 | Verdienia jako<br>Otenienia jako<br>Verdienia vytwo (V2<br>bie nejhodnoji)<br>Verdienia zastania<br>varzania zastania<br>varzania zastania<br>varzania zastania<br>verdienia zastania<br>verdienia zastania<br>v |
|                                                                                                    |                                                                                                    |                                                                                                    |                                                                                                    |                                                                                                    |                                                                                                    |                                                                                                    |
|                                                                                                    | Přiloh                                                                                                    | Y                                                                                                    |                                                                                                    |                                                                                                    | Subp                                                                                                    | DOM: ET-010-030-060-33                                                                                                    |
|                                                                                                    | Pfdat p/3                                                                                                    | shu                                                                                                    |                                                                                                    |                                                                                                    |                                                                                                    |                                                                                                    |
|                                                                                                    | xice.as                                                                                                    | dolenati                                                                                                    | a                                                                                                    | ek.                                                                                                    |                                                                                                    | UNIX.                                                                                                    |
| Elektronické tržiště                                                                                                    |                                                                                                    | O systému                                                                                                    |                                                                                                    | Odkaz                                                                                                    | iy .                                                                                                    |                                                                                                    |
| Onthe #28 aptiliance unschlugte sold<br>sprinkr a sammsprakra sukkforstellung<br>variapia zakludna r odi installung i<br>Mindet avolg bedochst, i installung<br>medial pil olechederski valingiadho sa<br>a komentania subjetty. | iektőm veňejné<br>adávat<br>och náktadő,<br>i transparantní<br>Atloru                                                                                                    | Genie - elektronická t     K.čemu slovál strálkoli<br>K.čemu slovál strálkoli<br>Proviscní (sid strálká<br>Informajte se o noviná                                                                                                    | diliba<br>2<br>1904<br>Hch:                                                                                                    | <ul> <li>EAQ</li> <li>Požete</li> <li>Požete</li> <li>Požete</li> <li>Zastvá</li> <li>Novitelo</li> </ul>                                                                                             | Cautol distacor a o<br>orker na sustelito<br>leni o alfotogenest<br>la se<br>s a mailero                                                                                                    | dooxidd<br>I                                                                                                    |
| © Sentaxik, s.r.o. Dodavatel felieni                                                                                                    | OCHALA, Vier                                                                                                    | the priva vyhrazena.                                                                                                    |                                                                                                    |                                                                                                    |                                                                                                    | 2ª (f)                                                                                                    |
|                                                                                                    |                                                                                                    |                                                                                                    |                                                                                                    |                                                                                                    |                                                                                                    |                                                                                                    |

Dokončení tohoto oznámení provedeme pomocí tlačítka Uložit.

| Vefejné zakázky Registr dodavat                                                          | elő Registrzadavatelő E-tržikté                          | Måj Gerrin talena Janet. | Zelevitel a.c.a.: | Odhlišeni |  |  |
|------------------------------------------------------------------------------------------|----------------------------------------------------------|--------------------------|-------------------|-----------|--|--|
| Gemin.                                                                                   | CZ   Elektronické t<br>ek, 45 redevetetě a 23 dodevetetě | ržiště                   | demo              | verze     |  |  |
|                                                                                          | Domů / Zadávaci Rzení / 2R 3 Otevřen                     | á výzva (VZ              |                   |           |  |  |
| Mő zadávaci fizeni                                                                       | ZR 3 Otevřená vý:                                        | zva (VZ malého ro:       | zsahu.)           |           |  |  |
| Zprávy (33)                                                                              | vice and advantal                                        | mails I while because    | d shakibari       |           |  |  |
| Rémcové smlouvy                                                                          | The procession                                           | ACHIER OF MERICANIA      | • 20106-0000      |           |  |  |
| Katalog organizaci                                                                       | Výběr nejvhodnější nabídky                               |                          |                   |           |  |  |
| Přehled požadavků                                                                        | Výběr nejvhodnější nabídky <sup>©</sup>                  |                          |                   |           |  |  |
| Vytvořit nový                                                                            | Nizev                                                    | Detum                    | Akce              |           |  |  |
| 1 Scalus                                                                                 | Odibuodmimi                                              |                          |                   |           |  |  |
| O Specifikace V7                                                                         | John Test, 5.7.0.2<br>periodical III publika             | 29.06.2012 12:30         | VB62              |           |  |  |
| O 78 - Pillem subidab                                                                    | John Test a.r.o.1                                        |                          |                   |           |  |  |
| O TR - Hadescard                                                                         |                                                          |                          |                   |           |  |  |
| - The research                                                                           | John Test a.r.o.3                                        |                          |                   |           |  |  |
| - 2R - WhoomoCene                                                                        | John Test, s.r.o.5                                       |                          |                   |           |  |  |
| <ul> <li>Protokst o vyběru dodavatele</li> <li>Rozbaža čí o spolet ostavatele</li> </ul> |                                                          |                          |                   |           |  |  |
| hodroceni nabidiy                                                                        | Overlaged a within which we                              | An Ality on Artifley     |                   |           |  |  |
| <ul> <li>Výběr nejvhodnější nabidky</li> </ul>                                           | oznameni o vyberu nejvho                                 | onejni haotoky           |                   |           |  |  |
| - Zadáno                                                                                 | 👋 Oznámení o výběru                                      | nejvhodnější nabídky     |                   |           |  |  |
| - Uzamčeno                                                                               | 55avt respracevaná                                       |                          |                   |           |  |  |
| administrace 💽                                                                           | adapted frontiers                                        | the BTE                  |                   |           |  |  |
|                                                                                          |                                                          |                          |                   |           |  |  |

Kliknutím na tlačítko odeslat (a následném potvrzení) odešleme oznámení o výběru nejvhodnější nabídky. Tím se dostáváme do stavu **Zadáno.**